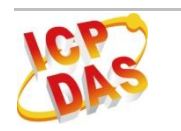

IR-712

快速上手指南

### Mar 2012 Version 1.0

#### 「IR-712 萬用紅外線學習遙控模組」產品盒裝內容

| 型號<br>項目       | IR-712 | IR-712-A | IR-712-5 | IR-712-5-A |
|----------------|--------|----------|----------|------------|
| IR-712         | x 1    | x 1      | x 1      | x 1        |
| 快速入門指南         | x 1    | x 1      | x 1      | x 1        |
| CD             | x 1    | x 1      | x 1      | x 1        |
| CA-IR-SH2251   | x 1    | x 2      |          |            |
| CA-IR-SH2251-5 |        |          | x 1      | x 2        |
| CA-0910        |        | x 1      |          | x 1        |
| 螺絲起子           |        | x 1      |          | x 1        |

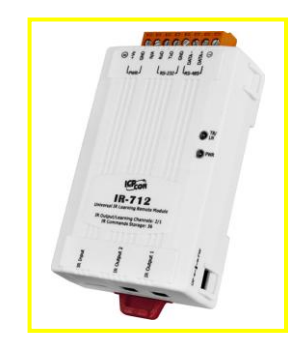

#### 備註:

打開產品包裝後,請核對上列項目,若有缺少或損壞,請洽詢當地經銷商。請保留原產品包裝 盒與內含物以便於日後寄送。

## 一、產品外觀與接線腳位配置

表 1-1、IR-712 上方端子介面

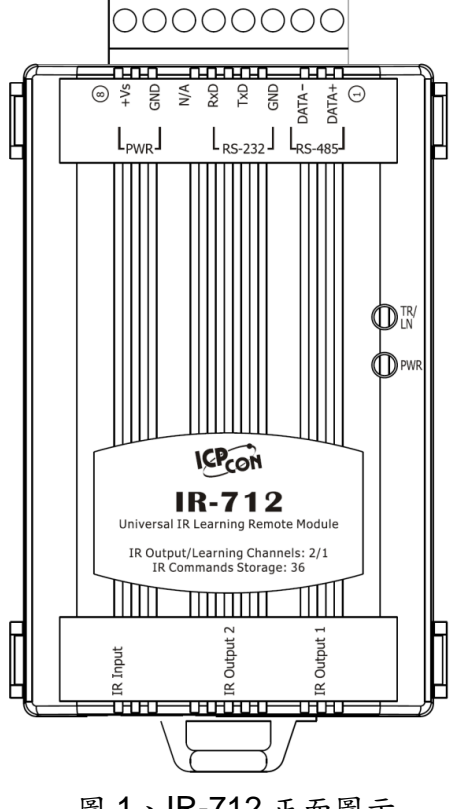

圖 1、IR-712 正面圖示

| Screw terminal connecter |                       |        |  |  |
|--------------------------|-----------------------|--------|--|--|
| Pin No.                  | Description Interface |        |  |  |
| 1                        | DATA+                 |        |  |  |
| 2                        | DATA-                 | RS-485 |  |  |
| 3                        | GND (ground)          |        |  |  |
| 4                        | TxD                   | RS-232 |  |  |
| 5                        | RxD                   |        |  |  |
| 6                        | N/A                   | N/A    |  |  |
| 7                        | GND (ground)          | _      |  |  |
| 8                        | +Vs                   | Power  |  |  |

表 1-2、IR-712 下方 IR 介面

| IR Interface             |             |  |  |
|--------------------------|-------------|--|--|
| IR Learning Ch. IR Input |             |  |  |
|                          | IR Output 1 |  |  |
| IR Output Cn.            | IR Output 2 |  |  |

# 二、LED 燈號顯示

IR-712 LED 燈號說明:

| LED     | IR-712 狀態       | LED 燈號狀態           |                   |
|---------|-----------------|--------------------|-------------------|
|         | 使用 RS-232 通訊    | 上電後閃爍3次後熄滅         |                   |
| TR / LN | 使用 RS-485 通訊    | 上電後恆亮3秒後熄滅         |                   |
|         | 序列介面通訊中         | 微弱閃爍               |                   |
|         | IR 輸出通道發送 IR 命令 | 恆亮 (發射 IR 訊號期間)    |                   |
|         | 學習IR命令模式        | 恆亮                 |                   |
|         | 完成學習IR命令        | 熄滅                 |                   |
|         | 電源正常            | 恆亮                 |                   |
| PWR     | 電源故障            | 熄滅                 |                   |
|         | 韌體操作模式          | TR/LN 燈滅, PWR 燈恆亮  | OP ← → FW         |
|         |                 | 註:                 |                   |
|         |                 | 將指撥開關撥至 OP 位置,再    |                   |
|         |                 | 重新上電。              | (Normal)          |
| 至部 LEDS | 更新韌體模式          | TR/LN 與 PWR 二燈同時閃爍 | OP ← I→ FW        |
|         |                 | 註:                 |                   |
|         |                 | 將指撥開關撥至 FW 位置,再    |                   |
|         |                 | 重新上電。              | (Update firmware) |

## 三、安裝說明

請按照以下步驟建立 IR-712 與 PC 之間序列通訊,以便進行參數設定與學習 IR 命令:

### 步驟1:檢查 IR-712 運作模式

扳動 DIP 開闢(DIP switch)至 OP 位置,如圖 2 所示。

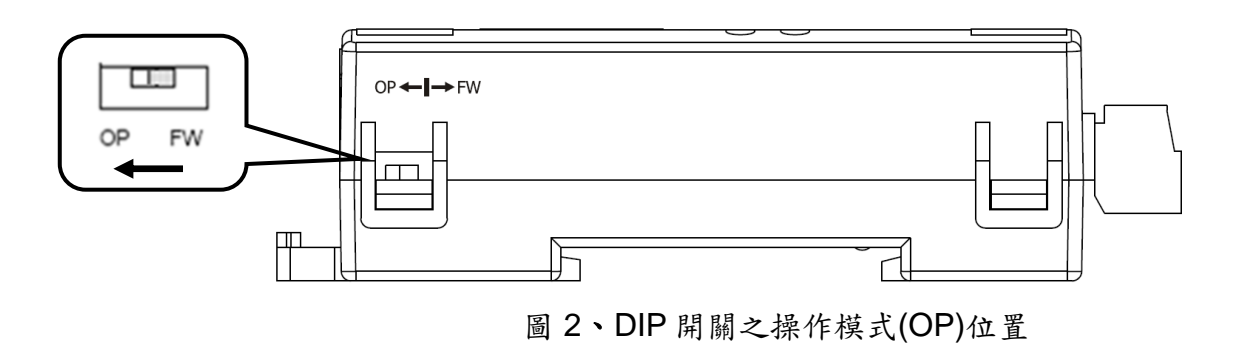

#### 步驟 2:連接 IR-712 與 PC 之間的序列通訊介面

可使用 RS-232 資料傳輸線 (CA-0910)連接於 IR-712 的 RS-232 通訊介面,如圖 3 所示。 CA-0910 的 DB9 (9 pin)接頭連接於 PC 通訊埠,若 PC 無 DB9 通訊埠,可使用 USB 轉 RS-232 的轉換器(例如: I-7560 或 I-7561)。

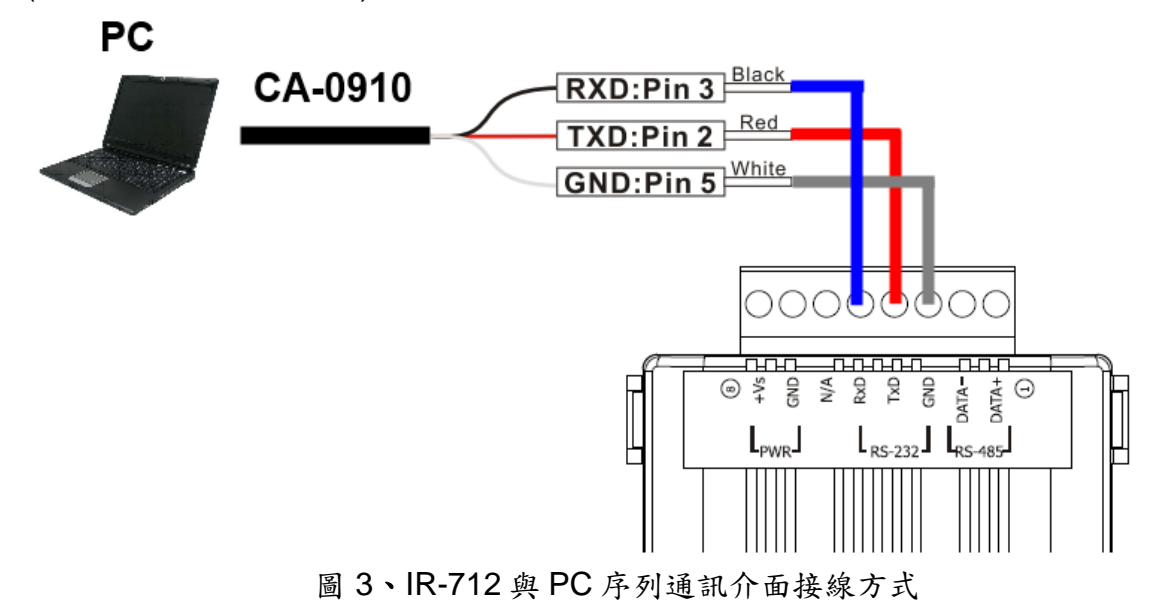

#### 步驟3:連接電源

將電源供應器接上 IR-712 的電源端點,如圖 4 所示。上電後即進入正常操作模式。

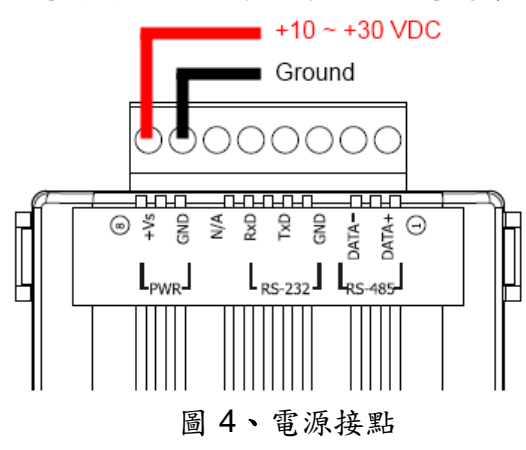

#### 步驟 4:安裝 IR-712 工具軟體

請至隨附 CD 或網路取得 IR-712 工具軟體的安裝檔案 IR712\_Util\_Setup\_Vx\_x\_x\_x.zip: CD: \Napdos\IR-712\software\utility\

Web : ftp://ftp.icpdas.com/pub/cd/usbcd/napdos/ir-712/software/utility/

### 四、學習IR命令

#### 4-1 IR-712 通訊設定

開啟 IR-712 工具軟體。IR-712 預設使用 RS-232 介面,選擇通訊預設值:Baud rate = 115200 bps、Parity = None、Data bits = 8、Stop bits = 1、Modbus Net ID = 1,按下「Open」 按鈕開啟 COM 埠通訊。若要更改通訊設定值,請點選最上方功能表[Setting]->[IR-712 Basic Settings]開啟設定畫面(圖 6),選好設定值,按下「Set Permanently」按鈕完成設定;使用者可 以在 COM port 參數設定 IR-712 模組使用 RS-485 通訊埠。

| Open / Close COM port<br>COM Port COM7 • COM<br>Baud Rate 115200 • D | 'arity None V Stopi<br>DataBits 8 Vet I | Bits 1 • Open      | Close<br>en selected COM 圖 5 | 、開啟 COM 埠 |
|----------------------------------------------------------------------|-----------------------------------------|--------------------|------------------------------|-----------|
| IR-712 Basic Settings                                                |                                         | ×                  |                              |           |
| Basic Parameters of IR-712                                           |                                         |                    |                              |           |
| COM Port RS-232 V                                                    | Parity None 🔻                           | Get Setting        |                              |           |
| Baud Rate 115200 🔻                                                   | DataBits 8 🔹                            | Set Temporarily    |                              |           |
| Net ID 1                                                             | StopBits 1                              | Set Permanently    |                              |           |
| GapTime 36 (ms)                                                      | Get sett                                | ting successfully! |                              |           |
|                                                                      |                                         |                    | 圖 6、IR-712                   | 通訊參數設定介面  |

#### 4-2 規劃設備數與遙控命令數目

請點選 Utility 之「Set Device & IR Command Quantity」按鈕(圖 7)開啟設定介面。

設定需要三步驟:

Step 1: 設定受控設備的數目 (圖 8)。

Step 2: 設定設備名稱與該設備所需的 IR 命令數目, 便於分類辨識 (圖 9)。

Step 3:設定每個 IR 命令的名稱(註解),以便日後了解該命令的功能 (圖 10)。每個命令名稱會前 綴一個號碼(例如:1\_Play),此號碼代表儲存於 IR-712 中的命令編號。

|                                                       | Configure Device and Command Quantity           Step 1         Step 2         Step 3           Set Device Quantity         Set Device Quantity |
|-------------------------------------------------------|----------------------------------------------------------------------------------------------------|
| Set IR Cmds Quantity Set Device & IR Command Quantity | Device Quantity                                                                                                    |
| 圖 7、規劃設備與遙控命令數目按鈕                                     | 圖 8、Step 1 設定設備數目                                                                                                    |

| Configure Device and Command Quantity      | Configure Device and Command Quantity |
|--------------------------------------------|---------------------------------------|
| Step 1 Step 2 Step 3                       | Step 1 Step 2 Step 3                  |
| Set Command Device Name & Command Quantity | Set Command Name                      |
| Device Name 1_DVD                          | Device Name 1_DVD                     |
| Enter Device Name DVD                      | IR Command Name 1_Play                |
| IR Command Quantity 18 🔻                   | Enter IR Cmd Name Play Set            |
| Set                                        |                                       |
|                                            |                                       |
| Cancel 🔶 🔿                                 | Cancel OK                             |
|                                            |                                       |
|                                            |                                       |

- 圖 9、Step 2 設定設備名稱與命令數目
- 圖 10、Step 3 設定命令名稱

#### 4-3 學習與測試 IR 命令

學習步驟如下,並參考圖11:

(1)點選 Device Name 與 Command Name 之下拉選單選擇要學習的 IR 命令。

(2)點擊 Learn On 按鈕, TR/LN 燈號亮起, IR-712 進入等待學習狀態。

(3)遙控器發射頭對準 IR-712 模組之 IR Input 矩形孔,短暫地按一下要學習的按鈕,遙控器距離 面板 10 cm 以內。學習完畢後,模組的 TR/LN 燈號熄滅,並將學習結果送回 Utility 暫存。

(4)選擇 IR 輸出通道(Output Channel), 如圖 11 選擇第1通道。

(5)將第1通道的 IR 傳輸線發射頭對準受控電器,點擊 Run Command 按鈕發出 IR 命令,檢視命 令是否正確,若電器不作動,重複步驟(2)、(3)再學習一次。

(6)點擊 Save this Cmd 按鈕,將學習資料存入 Command Name 之項目中(圖 11 之項目為 Play)。

重複以上步驟(1)~(6)學習規劃之所有命令。另外,圖 11 藍色虛線框所在矩形是顯示 IR 學習 命令的儲存狀態,矩形顏色意義說明如下:

•紅色: IR 學習資料已經儲存於 Command Name 所示之項目(命令)中。

· 黃色:已傳回 IR 學習資料,處於暫存狀態,選擇其他 Command Name 項目後立即消失。

• 白色:該 Command Name 所示項目並無學習資料。

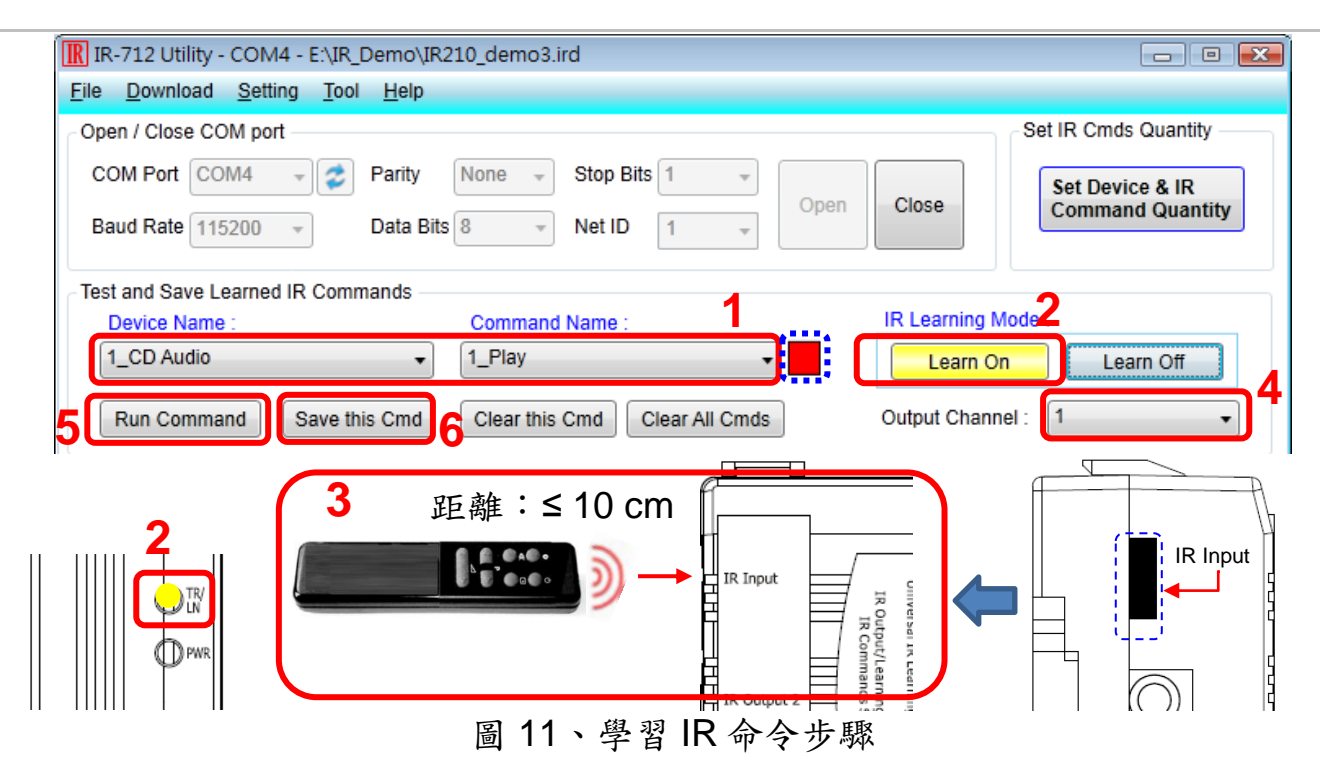

## 五、儲存 IR 學習命令

完成 4-2 節之學習 IR 命令步驟後,必須將學習資料存入檔案備份,日後可以載入檔案查詢。 另外,為便於遠端控制,也要將學習資料存入 IR-712 中。

#### 5-1 IR 學習命令存入檔案

承 4-2 節,點選 Utility 功能表之[File]->[Save IR Commands to file],開啟存檔對話框儲存檔案,檔案附檔名為\*.ird。

### 5-2 IR 學習命令存入 IR-712

學習完畢後,或自檔案載入 IR 命令後,點選 Utility 功能表之[Download]-> [Download IR Commands to IR-712],隨即跳出下載視窗,如圖 12 所示,完畢後自動關閉。

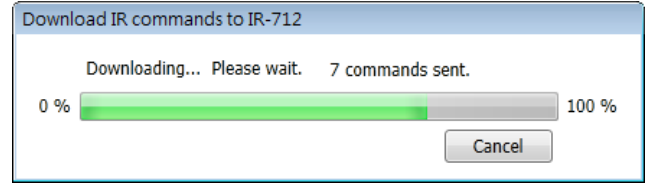

圖 12、將學習 IR 資料儲存於 IR-712

#### 5-3 測試存入 IR-712 之 IR 學習命令

欲測試存入 IR-712 中之 IR 命令,可以使用 Test IR Commands in IR-712 區域的功能,如圖 13 所示。選擇 IR 命令號碼 (IR Command No., 即 4-2 節 Step 3 所述之前綴號碼),選擇輸出通道 (Output Channel),點擊 Transmit from IR-712 按鈕,即可命令 IR-712 發射 IR 命令,使用者可 將插入輸出通道之 IR 傳輸線發射頭對準受控設備,確認命令是否正確。

按下 Transmit from IR-712 按鈕時,下方空白區域(圖 13 紅框處)會同時顯示送給 IR-712 的 Modbus 訊息(末後兩個 byte 是 CRC16 檢查碼),便於使用者編寫遙控應用程式時參考,據此下 令 IR-712 以設定之 IR 命令號碼與通道發射 IR 命令。

| st IR Commands ir | n IR-712 — |                    |      |               |          |
|-------------------|------------|--------------------|------|---------------|----------|
| IR Command No.:   | 1 •        | Output Channel:    | 1 •  | Transmit from | n IR-712 |
| Modbus/RTU mes    | sage (with | CRC16) sent to IR- | 712: | ר             |          |
| 01 10 04 4F 00 02 | 04 00 01 0 | 0 01 15 1F         |      | Show          | Copy     |

圖 13、測試 IR-712 內存之 IR 命令

## 六、Utility 載入已儲存之 IR 命令

#### 6-1 從檔案載入 IR 學習資料

點選功能表之[File]->[Load IR Commands from file],選擇儲存之 ird 檔,可以載入學習之 IR 命令。

### 6-2 自 IR-712 載入 IR 學習資料

點選功能表之[Download]->[Load IR Commands from IR-712],隨即跳出載入視窗,如圖 14 所示。

| Load IF | R commands from IR-712                             |
|---------|----------------------------------------------------|
| 0 %     | Loading commands Please wait. 6 commands received. |
|         | Cancel                                             |
|         | 圖 14、自 IR-712 取回 IR 學習資料                           |

## 七、IR-712 之 Modbus 暫存器位址說明

下表 7-1 是與 IR-712 有關之 Modbus RTU Holding Registers (4xxxx)位址說明表,可根據此 表下令 IR-712 從指定的通道送出指定之 IR 命令,或者直接參考 5-3 節所述 Utility 提供之 Modbus FC16 訊息(圖 13)。請以 FC = 6 或 16 寫入 Modbus 位址,每個位址佔用 2 bytes。

表 7-1、IR-712 之 Modbus Holding Registers 位址說明表(以 FC=6 或 16 寫入)

| -            |                                    |
|--------------|------------------------------------|
| 起始位址         | 說明                                 |
| [4xxxx]      |                                    |
| 1103 (0x44F) | IR 命令號碼,可設定數值:1~36。                |
| [41104]      |                                    |
| 1104 (0x450) | IR 輸出通道,可設定數值:0x01~0x03。第1位元是第1輸   |
| [41105]      | 出通道,第2位元是第2輸出通道。                   |
|              | 範例:                                |
|              | ・輸出通道1:0x01 == <u>0001</u> (二進制)   |
|              | ・輸出通道1與2:0x03 == <u>0011(</u> 二進制) |

表 7-2 是下令 IR-712 發射 IR 命令範例,此例 IR-712 的 Net ID = 1, IR 命令號碼為 1, 輸出 通道為 IR Output 1 與 2:

| Net       | FC*       | Start        | Word         | Byte      | IR 命令        | 輸出通          | CRC16        |
|-----------|-----------|--------------|--------------|-----------|--------------|--------------|--------------|
| ID        |           | Addr.        | Count        | Count     | 號碼.          | 道            |              |
| <u>01</u> | <u>10</u> | <u>04 4F</u> | <u>00 02</u> | <u>04</u> | <u>00 01</u> | <u>00 03</u> | <u>94 DE</u> |

表 7-2、下令 IR-712 發射 IR 命令之 Modbus FC16 命令範例(數值為 16 進制)

\*註:FC是Function Code的簡寫。

# 八、技術支援

若有任何產品或技術上的問題,歡迎與泓格科技聯絡。

Email: service@icpdas.com